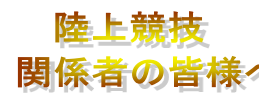

メール

vnisimu1700@yahoo.co.jp

# AthleteRanking.com ID/PW\_2020

■ お知らせ 大分陸協会主催大会・県高体連主催大会・県中体連主催大会(通信陸上、県総体、県新人大会等)・大分市中体連主催大会(大分市総体、大分市新人大会)の申込み・記録処理は、セイコー・アスリートランキングドットコムを利用します。選手登録・大会の申し込みも各陸上関係者方が全てインターネット上から行ってください。 番組編成、タイムテーブルの確認、大会後の記録確認等もアスリートランキングでご確認ください。なお、新規のナンバーカードの申請は別で行ってください。

**Athleteranking.com**[アスリートランキングドットコム]申込方法 URL: https://www.athleteranking.com/

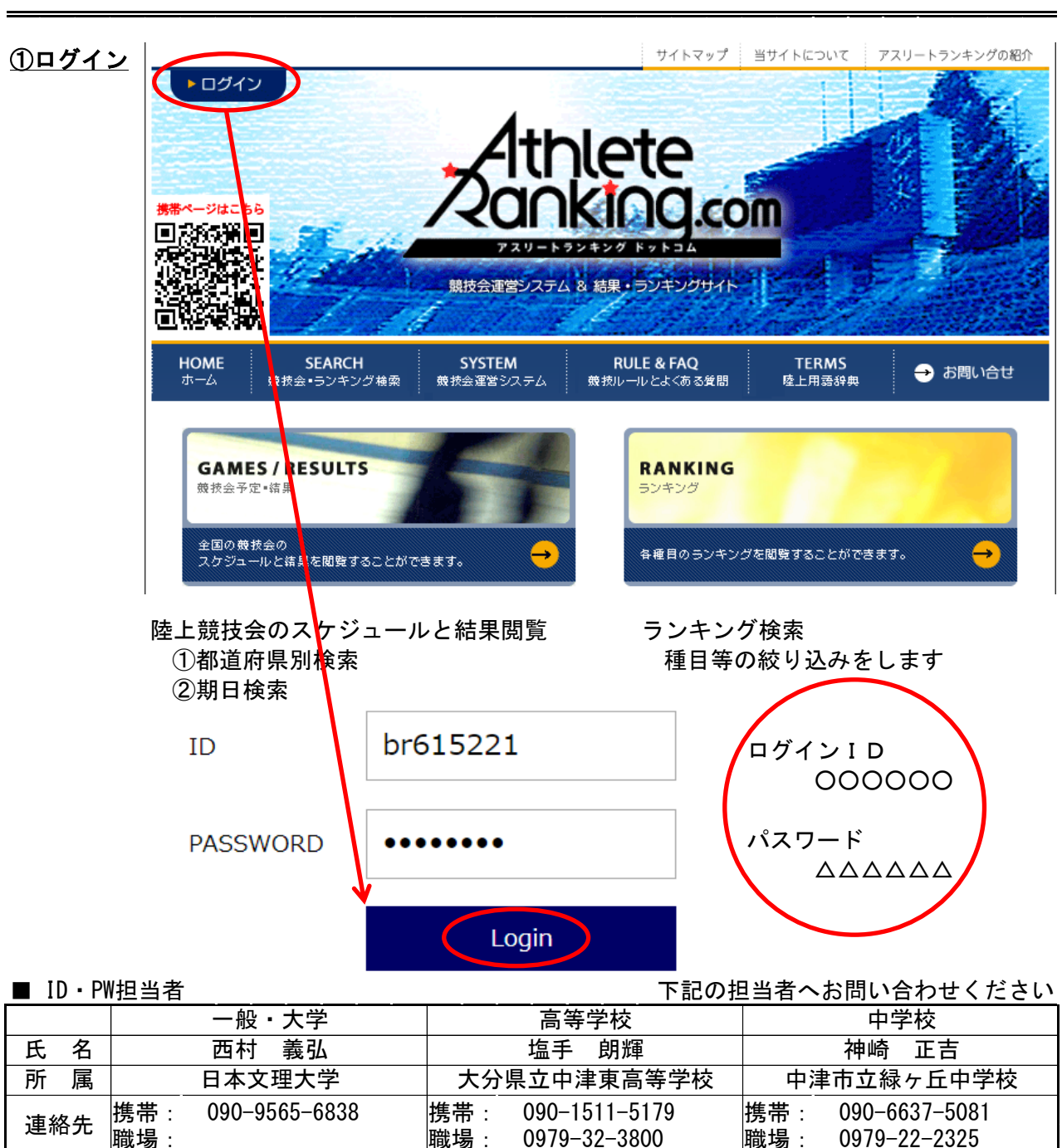

shiote-akiteru@oen.ed.jp

kanzaki-masayoshi@oen.ed.jr

1. 団体申込(大分陸協からID・PWを発行されている団体)の場合

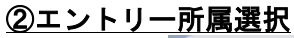

|            |                            | AthleteR        | anking.com v | er 2.0 🗙 | AthleteRa   | nking.com    | × +            |                   |
|------------|----------------------------|-----------------|--------------|----------|-------------|--------------|----------------|-------------------|
|            |                            | ← → C           | ⑥ 保護         | されていない   | ∧通信│ athlet | eranking.com | /members/compv | 3/0200_teamlist.p |
|            |                            | エントリ-           | - 所属選択       |          |             |              |                |                   |
|            |                            | ╋ 新規所           | 属作成          | エントリー    | -を行う所属を選    | 択してください      | 。最大50件表示してい    | います。当該チームカ        |
|            |                            | 所属名             |              |          | カテゴリ        | 都道府県         | 地区             |                   |
|            |                            | 全音行 ▼           | 所属略称         | 7        | 指定無 🔻       | 大分・          | •              | 検索                |
|            |                            | 全音行             |              |          | 中学          | 大分           | 竹田市            |                   |
| ᆄ          | $\left  \right\rangle^{-}$ | アーオ             |              |          | 中学          | 大分           | 佐伯市            |                   |
| 属          |                            | ガーソ             |              |          | 中学          | 大分           | 中津市            |                   |
| 名<br>の     |                            | タート             |              |          | 高校          | 大分           | 中津市            |                   |
| 頭          |                            | ナーノ             |              |          | 指定無         | 大分           |                |                   |
| 字          |                            | マーモ             | י)           |          | 中学          | 大分           | 中津市            |                   |
| で<br>検     |                            | ヤーヨ             |              |          | 高校          | 大分           | 中津市            |                   |
| 索          |                            | ラーロ             |              |          | 一般          | 大分           | 中津市            |                   |
|            |                            | - フラン<br>円津果 (正 | )            |          | 高校          | 大分           | 中津市            |                   |
|            | * _                        |                 |              |          |             |              |                |                   |
| =r         |                            | エントリ-           | - 所属選択       |          |             |              |                |                   |
| に所         |                            | ➡新規所            | 屋作成          | エントリ-    | -友行う所屈を選    | 訳してください      | . 最大50件表示して    | います。当該チームナ        |
| 6 略る称      |                            | 元层々             |              | ±21.2    |             | 和诺広国         | 445            |                   |
| 検入索        |                            | 70周石            | 山油绿人         | тfid     | お定無・        | 中国府県         |                | 給委                |
| [6]入<br>索力 |                            | 全音行 ▼           | • 中津緑        | ァ<br>丘中  | 指定無 🔻       | 大分・          |                | 検索                |

※所属略称はあらかじめ大分陸協に登録しておく必要があります。

中学

大分

中津市

<u>②パスワード入力→ログイン</u>

中津緑ヶ丘中

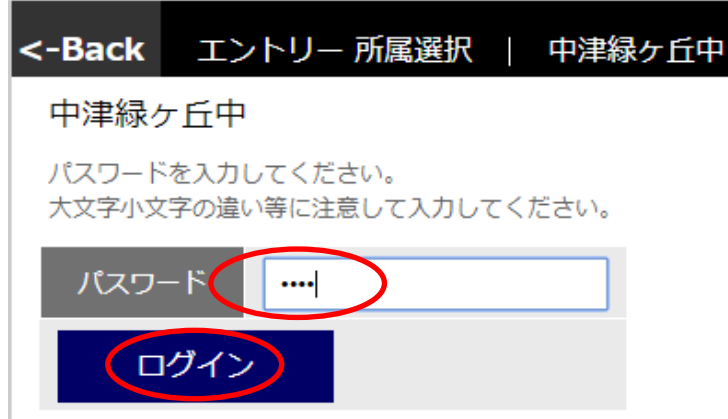

## ③競技会選択

|                                       | エントリー 競技会    | 選択    | 中津緑ケ丘    | ίΦ     |                |    |  |  |  |  |
|---------------------------------------|--------------|-------|----------|--------|----------------|----|--|--|--|--|
|                                       | 競技会選択        |       | 旧画面      | iはこちら  |                | 所属 |  |  |  |  |
| エントリーする競技会を選択してください。受付中の競技会のみ表示しています。 |              |       |          |        |                |    |  |  |  |  |
| 剘                                     | 旧            | エント   | リー期間     | 競技会名   |                |    |  |  |  |  |
| 2                                     | 020/05/23    | ~202  | 0/05/15  | 2020年度 | 第29回大分県ナイター記録会 |    |  |  |  |  |
| 2                                     | 020/05/05    | ~202  | 0/04/22  | 2020年度 | 第2回春季陸上競技大会    |    |  |  |  |  |
| 2                                     | 020/04/25~26 | ~202  | 0/04/15  | 第74回大分 | 別県陸上競技選手権大会    |    |  |  |  |  |
| 2                                     | 020/04/18    | 2020/ | 03/06~23 | 第1回大分  | 市記録会           |    |  |  |  |  |

## <u>④エントリー…新規エントリー</u>

|               | <-Back エントリー 一覧・ | 訂正   中津緑ヶ丘 | Þ  |     |          |     |      |                               |        |        | ?   | 53      | 大分陸上競技協会   |
|---------------|------------------|------------|----|-----|----------|-----|------|-------------------------------|--------|--------|-----|---------|------------|
|               | 第74回大分県陸上競技社     | 選手権大会      |    |     |          |     |      | エントリー 一覧・詞                    | JE     | (現エントリ | J-  |         | 審判登録       |
|               |                  |            | 男  | 女   | 混合       | 計   |      | エントリー期間 受付:~2020/04/15 記録有効:~ |        |        |     | 2020/04 | 4/25       |
|               | エントリー人数          | 一般種目       | 0  | 0   | 0        | 0   |      | 受付注意 審判会議8:30 競技開始9:30        |        |        |     |         | 30分前・F60分前 |
|               | のべ人数をカウントしています。  | リレー・駅伝種目   | 0  | 0   | 0        | 0   |      | 参加種目数上限                       | 3 種目/名 |        |     |         |            |
|               |                  | 混成種目       | 0  | 0   | 0        | 0   |      |                               |        |        |     |         |            |
| <u>a 選手から</u> | <u>)</u>         |            |    |     |          |     |      |                               |        |        |     |         |            |
|               | <-Back 新規        | エントリー      | 中  | 津緑  | ヶ丘中      | 4   |      |                               |        |        |     |         |            |
|               | 第74回大分県          | 陸上競技邊      | 手  | 権大  | <u>-</u> |     |      |                               |        |        |     |         | エントリー      |
|               | 選手から             | 種          | 目カ | \$  |          | וע  | /- / | ・駅伝種目                         | ╋ 新    | 規選手    | 追加  |         |            |
|               | 選手単位でエン          | トリーします。エ   | ント | リーす | る選手      | を選択 | ていた  | ください。最大                       | 50件分   | 表示され   | ます。 | 当該      | 選手が表示され    |

| L        | 選引                | 手から           | ò                 |                          | 種目から                        | リレ                     | /―・馴           | R伝種目             | ╋ 新規          | 選手追加       |           |
|----------|-------------------|---------------|-------------------|--------------------------|-----------------------------|------------------------|----------------|------------------|---------------|------------|-----------|
|          | 選手単               | 位でコ           | エントリ              | リーします。                   | エントリーす                      | る選手を選択                 | してくた           | ごさい。最大           | て50件分表        | 示されます。     | 当該選手が表示され |
| N        | 0.                |               | 選手                | 名                        |                             |                        | 学年             | 性別               |               |            |           |
| L        |                   |               | 全                 | 音行 🔻                     |                             |                        | 1              | 全、               | ● 申込数<br>● 個人 | 申込数<br>リレー | 検索        |
| 1        | 234               |               | 大分                | 1 太郎                     | )                           |                        | 1              | 男                | 0             | 0          |           |
| 5        | 678               |               | 大分                | ↑ 花子                     |                             |                        | 1              | 女                | 0             | 0          |           |
| <-B      | ack 新             | 規エン           | トリー               | 中津緑ケ」                    | 丘中                          |                        |                |                  |               |            | ₿? €      |
| 第        | 74回大分             | 県陸.           | 上競技               | 選手権大会                    | Ì                           |                        |                |                  |               | エントリ       | リー 一覧・訂正  |
|          | 選手から              |               | 3                 | 目から                      | リレー・駅位                      | <b>运種目</b>             |                |                  |               |            |           |
| No.      |                   | 選手名           | 3                 |                          | 性別                          | 生年月日                   | 学年             | 登録県              | カテゴリ          | AR選手コード    |           |
| 123      | 34                | 大分            | 太郎                |                          | 男                           | 2006-04-02             | 1              | 大分               | 中学            | br61774662 |           |
| 上記<br>記録 | 選手のエント<br>の入力は4分4 | リーを行<br>5秒00の | iいます。コ<br>)場合は [4 | ロントリーする和<br>1.45.00」、11r | 種目をチェックして、<br>n20cm場合は「11.2 | 「申込追加する」を<br>0」と入力します。 | 押してくだ<br>中長距離種 | ださい。<br>目で秒以下を省暇 | 格することはでき      | ません!       | 申込追加する    |
| 性別       | リー クラス            | र             | <b></b> 插日        | ኟ                        | 規格等                         |                        | 申认記録           | シーズ              | ン記録 ベスト       | 記録 中心      |           |

∢

10.23

# □申込む種目の申込記録に記録を入力する。 □申込みの欄にレを入れ、申込追加ボタンをクリックする。

100m

200m

共通

共通

男

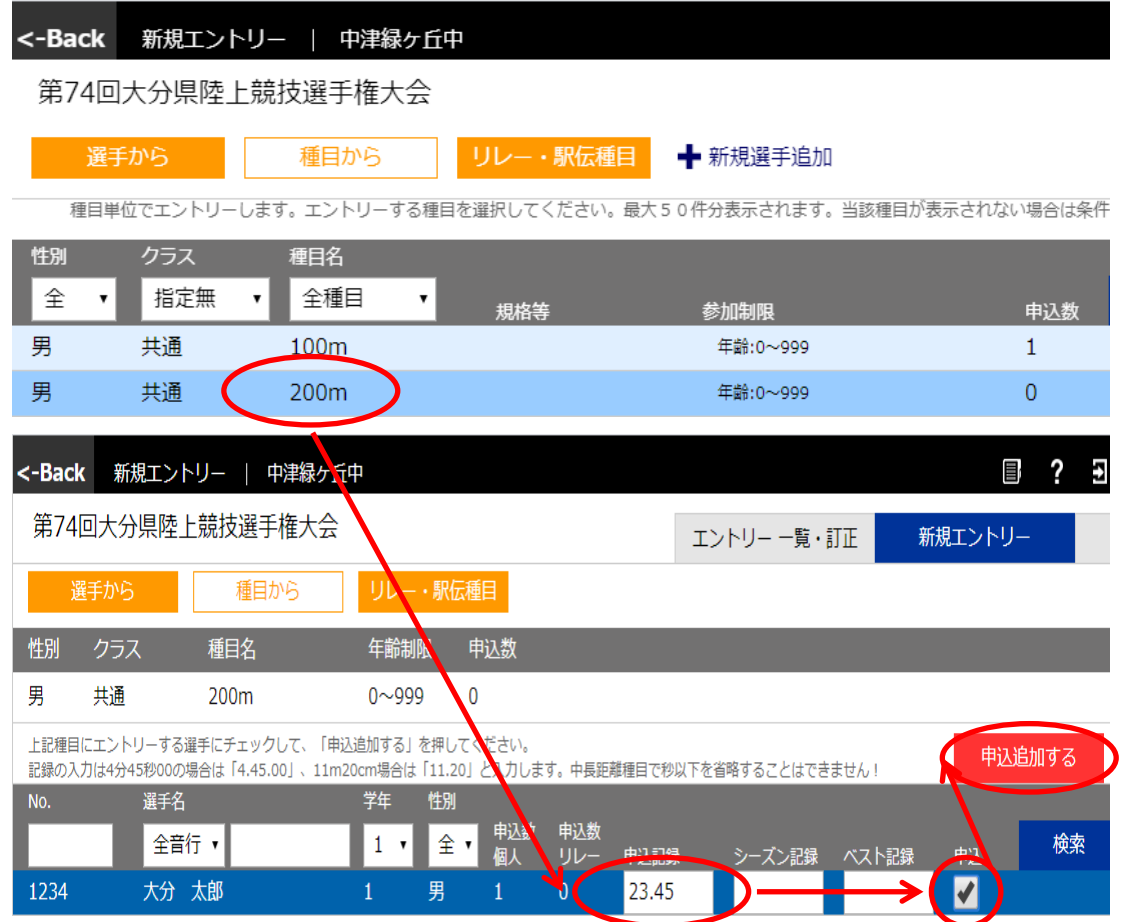

口申込む種目をクリックする

口申し込みたい選手の申込記録に記録を入力する。 口申込みの欄にレを入れ、申込追加ボタンをクリックする。

### Q申込みを取り消したいときは…

| <-Back | エントリーー                       | 覧・訂正   中津 | 緑ヶ丘中   |     |          |     |              |        |  |  |  |  |
|--------|------------------------------|-----------|--------|-----|----------|-----|--------------|--------|--|--|--|--|
| 第74回   | 第74回大分県陸上競技選手権大会 エントリー 一覧・訂正 |           |        |     |          |     |              |        |  |  |  |  |
|        |                              |           | 男      | 女   | 混合       | 計   | エン・リー第       | 期間 受付  |  |  |  |  |
| エント    | リー人数                         | 一般種目      | 2      | 0   | 0        | 2   | 受付注意         | 審判     |  |  |  |  |
| のべ人数   | なをカウントしています                  | ・ リレー・駅伝  | 種目 0   | 0   | 0        | 0   | 参加種目数」       | 上限 3 種 |  |  |  |  |
|        |                              | 混成種目      | 0      | 0   | 0        | 0   |              |        |  |  |  |  |
| 審判員    | 登録無                          |           |        |     |          |     |              |        |  |  |  |  |
|        | 個人種目                         | 申込一覧表     | (HTML) | 申込一 | ·覧表 (Exc | el) | 申込種目順 (HTML) | 申込種    |  |  |  |  |
| No.    | 選手名                          |           | 学年     | 性別  | 1        |     | 2            |        |  |  |  |  |
| 1 1234 | 4 大分                         | 太郎        | 1      | 男   | 共通 10    | 0m  | 共通 200m      |        |  |  |  |  |
| ロエント   | リー一覧・                        | 訂正をクリッ    | クする    |     |          |     |              |        |  |  |  |  |

□訂正・削除したい種目をクリックする

口「訂正する」…申込み記録を修正する

□「削除する」…エントリーをキャンセルする

| <-Bacl               | ・ エントリー                                                      | – 訂正・削除                             | 中津                        | 禄ヶ丘中                   |                |         |         |                  |         | ? 1 | 大分陸上競技協会 |
|----------------------|--------------------------------------------------------------|-------------------------------------|---------------------------|------------------------|----------------|---------|---------|------------------|---------|-----|----------|
| 第74                  | 回大分県陸」                                                       | 上競技選手権                              | 钛会                        |                        |                |         |         | エントリー 一覧・訂正      | 新規エントリー |     | 審判登録     |
| No.                  | 選手名                                                          | ,                                   | 性別                        | 年齢                     | 学年             | 登録県     | カテゴリ    | AR選手コード          |         |     |          |
| 1234                 | 大分                                                           | 太郎                                  | 男                         | 14                     | 1              | 大分      | 中学      | br61774662       |         |     |          |
| このエン<br>このエン<br>記録の入 | トリーを訂正する <sup>1</sup><br>トリーを取り消す <sup>1</sup><br>力は4分45秒00の | 場合は、編集後、<br>場合は「削除」を<br>場合は「4.45.00 | 「訂正」を<br>押してくだ<br>」、11m20 | 押してくだ<br>さい。<br>)cm場合は | さい。<br>「11.20」 | と入力します。 | 中長距離種目で | 秒以下を省略することはできません |         | Eする | 削除する     |
| 性別                   | クラス                                                          | 種目名                                 |                           | 規格等                    |                |         | 申认記録    | シーズン記録 ベスト記録     | エントリー   |     |          |
| 男                    | 共通                                                           | 100m                                |                           |                        |                | (       | 10.23   |                  |         |     |          |

## <u>c リレー・駅伝種目</u>

| 第74                                                                                           | 回大分県陸上                                                                                                    | 上競技選手 <mark>権大会</mark>                                                                                                    |                                                                                                    |                                                                                                    | エントリー                                                                     |
|-----------------------------------------------------------------------------------------------|----------------------------------------------------------------------------------------------------|----------------------------------------------------------------------------------------------------|----------------------------------------------------------------------------------------------------|----------------------------------------------------------------------------------------------------|---------------------------------------------------------------------------|
| j                                                                                             | 選手から                                                                                                    | 種目から                                                                                                    | リレー・駅伝種目                                                                                                    | ➡ 新規選手追加                                                                                                    |                                                                           |
| บเ                                                                                            | ノー・駅伝種目に工                                                                                                    | ントリーします。エントリ-                                                                                                    | - する種目を選択してくださ                                                                                                    | さい。最大50件分表示され                                                                                                    | 1ます。当該種目が                                                                 |
| 性別                                                                                            | クラス                                                                                                    |                                                                                                    |                                                                                                    |                                                                                                    |                                                                           |
| 全                                                                                             | ▼ 指定無                                                                                                    | ▼ 毎日名                                                                                                    | 参加制限                                                                                                    | 申込                                                                                                    | 数 検索                                                                      |
| 男                                                                                             | 共通                                                                                                    | 4x100mR                                                                                                    | 年齡:0~999                                                                                                    | 0                                                                                                    |                                                                           |
| 男                                                                                             | 共通                                                                                                    | 4x400mR                                                                                                    | 年齡:0~999                                                                                                    | 0                                                                                                    |                                                                           |
| 女                                                                                             | 共通                                                                                                    | 4x100mR                                                                                                    | 年齡:0~999                                                                                                    | 0                                                                                                    |                                                                           |
| 女                                                                                             | 共通                                                                                                    | 4x400mR                                                                                                    | 年齢:0~999                                                                                                    | 0                                                                                                    |                                                                           |
| 第74回;<br>選手                                                                                   | 大分県陸上競技選 から 種                                                                                                    | 選手権大会<br>目から<br>リレー・駅位                                                                                                    | 反種目                                                                                                    |                                                                                                    | エントリー 一覧                                                                  |
| 第74回;<br>選手<br>性別 2                                                                           | 大分県陸上競技選<br>から 種<br>7ラス 種目名                                                                                                    | 選手権大会<br>目から<br>ム<br>年齢制限 申                                                                                                    | 云種11                                                                                                    |                                                                                                    | エントリー 一覧                                                                  |
| 第74回;<br>選手<br>性別 ク<br>男 チ                                                                    | 大分県陸上競技選<br>から 種<br>7ラス 種目名<br>t通 4x10                                                                                                    | 選手権大会<br>日から<br>ム 年齢制限 年<br>OmR 0~999 0                                                                                                    | 云種 <u>1</u><br>甲込数                                                                                                    |                                                                                                    | エントリー 一覧                                                                  |
| 第74回;<br>選手<br>性別 2<br>男 す<br>上記種目にエ<br>そのチームで<br>記録のひわけ                                      | 大分県陸上競技選       から     種       フラス     種目名       100     4x100       こントリーするチーム情報     10000月をたち       ロントリーする選手をチャーは分支数ののの見合した」     10000月を合した                 | <ul> <li>選手権大会</li> <li>目から</li> <li>リレー・駅位</li> <li>ム 年齢制限 単</li> <li>OmR 0~999 0</li> <li>を入力してください。</li> <li>エックして「申込追加する」を押し</li> <li>45.001 11m20cm提合は「11.2</li> </ul>                                             | <u>太種自</u><br>移込数<br>てください。<br>の」とった」、ます、中国研選種目でき                                                                                           | のい下友学校オスァンけできません                                                                                                    | エントリー 一覧                                                                  |
| 第74回;<br>選手<br>性別 2<br>男 4<br>上記種目にユ<br>記録の入力に<br>チー                                          | 大分県陸上競技選<br>から 種<br>7ラス 種目名<br>4通 4x100<br>こントリーするモチーム情報<br>5エントリーする選手をチ<br>45分45秒00の場合は「4.<br>-ム名                                                            | <ul> <li>経手権大会</li> <li>(目から</li> <li>リレー・駅位</li> <li>ム 年齢制限 単</li> <li>0mR</li> <li>0~999</li> <li>0</li> <li>を入力してください。</li> <li>エックして「申込追加する」を押し</li> <li>45.00」、11m20cm場合は「11.2</li> <li>チーム力ナ</li> </ul>           | 転                                                                                                    | 9以下を省略することはできません<br>シーズン記録 ベスト記録                                                                                                    | エントリー 一覧                                                                  |
| 第74回;<br>選手<br>性別 2<br>男 す<br>上記種目にユ<br>そのチームで<br>記録の入力に<br>チー<br>新規 中:                       | 大分県陸上競技選<br>から 種<br>7ラス 種目名<br>4通 4x100<br>こントリーするチーム情報<br>ニントリーする選手をチ<br>4分45秒00の場合は「4.<br>-ム名<br>車・緑ヶ丘中                                                     | 経手権大会 目から リレー・駅位 ム 年齢制限 単 OmR 0~999 0 を入力してください。 ェックして「申込追加する」を押し 45.00」、11m20cm場合は「11.2 チームカナ ナカツミドリガオカ                                                                                                    | 本種主                                                                                                    | 沙以下を省略することはできません<br>シーズン記録 ベスト記録                                                                                                    | エントリー 一覧                                                                  |
| 第74回;<br>選手<br>性別 ?<br>男 す<br>上記種目にコエ<br>そのデームで<br>記録の入力に<br>チー<br>新規 中:<br>No.               | 大分県陸上競技選<br>から 種<br>7ラス 種目名<br>4週 4x100<br>こントリーするチーム情報<br>にントリーする選手をチ<br>4分45秒00の場合は「4.<br>-ム名<br>聿・緑ケ丘中<br>遅手名                                              | 経手権大会 目から リレー・駅の ム 年齢制限 町 OmR 0~999 0 を入力してください。 ェックして「申込追加する」を押し 45.00」、11m20cm場合は「11.2 チームカナ ナカツミドリガオカ 学年                                                                                                    | 広種主<br>市込数<br>てください。<br>の」と入力します。中央距離種目です<br>中文で録<br>56.78<br>性別                                                                            | 砂以下を省略することはできません<br>シーズン記録 ベスト記録                                                                                                    | エントリー 一覧<br>・<br>・<br>・<br>・<br>・<br>・<br>・<br>・<br>・<br>・<br>・<br>・<br>・ |
| 第74回;<br>選手<br>性別 ク<br>男 キ<br>上記種目にコイ<br>記録のチームで<br>記録のテームで<br>新規 中:<br>No.                   | 大分県陸上競技選<br>から 種<br>7ラス 種目名<br>10000場合は「4.<br>1000の場合は「4.<br>1000の場合は「4.<br>1000<br>11000場合は「4.<br>1000<br>1100<br>1100<br>1100<br>1100<br>1100<br>1100<br>11 | 選手権大会 日から リレー・駅位 のmR 0~999 0 を入力してください。 エックして「申込追加する」を押し 45.00」、11m20cm場合は「11.2 チームカナ 」 ナカツミドリガオカ 字年 全・                                                                                                    | 広種主     「<br>市込数     てください。     の」と入力します。中美姫龍種目で有     中決では録     「<br>日次では     「<br>ちら、78     性別     全     ・     申込数     申込数     申込数     リレー | 砂以下を省略することはできません<br>シーズン記録 ペスト記録                                                                                                    | エントリー 一覧<br>・<br>・<br>・<br>・<br>・<br>・<br>・<br>・<br>・<br>・<br>・<br>・<br>・ |
| 第74回;<br>選手<br>性別 ク<br>男 す<br>上記種目にコニュ<br>記録の入力に<br>記録の入力に<br>新規 中:<br>No.                    | 大分県陸上競技選<br>から 種<br>7ラス 種目名<br>1<br>1<br>1<br>1<br>1<br>1<br>1<br>1<br>1<br>1<br>1<br>1<br>1<br>1<br>1<br>1<br>1<br>1<br>1                                    | 経手権大会 目から リレー・駅位 ス 年齢制限 単 OmR 0~999 0 を入力してください。 ェックして「申込追加する」を押し 45.00」、11m20cm場合は「11.2 チームカナ ナカツミドリガオカ 学年 全・ 1                                                                                                    | 本種主   おし数   てください。   の」と入力します。中美距離種目では   中文で録   56.78   性別   全   単込数   申込数   りレー   男   2   0                                                | <ul> <li>炒以下を省略することはできません</li> <li>シーズン記録 ペスト記録</li> <li>検索</li> </ul>                                                                                                    | エントリー 一覧                                                                  |
| 第74回;<br>選手<br>性別 2<br>男 す<br>上記理目にココ<br>そのデームで<br>記録の入力に<br>チー<br>新規 中:<br>1234<br>7; _      | 大分県陸上競技選<br>から 種<br>7ラス 種目名<br>4x100<br>こントリーするチーム情報<br>にコントリーする選手をチ<br>は分45秒000の場合は「4.<br>- ム名<br>車・緑ケ丘中<br>遅手名<br>全音行 マ<br>大分 太郎                            | 経手権大会 目から リレー・駅の ム 年齢制限 町 OmR 0~999 0 を入力してください。 ェックして「申込追加する」を押し 45.00」、11m20cm場合は「11.2 チームカナ ナカツミドリガオカ 学年 全・ 1 2                                                                                                    | 本種主<br>市込数<br>てください。<br>の」と入力します。中本距離種目で<br>中込て録<br>「 ころ、78<br>性別<br>全 ■ 個人 リレー<br>男 2 0<br>男 2 0                                           | 炒以下を省略することはできません<br>シーズン記録 ペスト記録                                                                                                    | エントリー 一覧                                                                  |
| 第74回;<br>選手<br>性別 ?<br>男 す<br>上記種目にエエ<br>そのチームで<br>記録の入力に<br>新規 中;<br>No.<br>1234<br>7.<br>7. | 大分県陸上競技選<br>から 種<br>7ラス 種目名<br>4.100<br>こントリーするチーム情報<br>ニントリーする選手をチ<br>4.分45秒000の場合は「4.<br>-ム名<br>車・緑ケ丘中<br>選手名<br>全音行 ・<br>大分 太郎                             | 経手権大会       目から     リレー・駅の       ム     年齢制限 単       0mR     0~999 0       を入力してください。       エックして「申込追加する」を押し       45.00」、11m20cm場合は「11.2       チームカナ       「ナカツミドリガオカ       学年       全・       1       2       2       2 | 本種主 おし数<br>TCください。<br>o」と入力します。中美理課種目で<br>中美で録<br>56.78<br>作別<br>全 「 申込数 申込数<br>リレー<br>男 2 0<br>の<br>月 0 0                                  | <ul> <li>物以下を省略することはできません</li> <li>シーズン記録 ペスト記録</li> <li>検索</li> <li>・</li> <li>・</li></ul> | エントリー 一覧<br>申込追加す                                                         |

口申込記録に記録を入力する。

口申込みたい選手の申込み欄にレを入れ、申込追加ボタンをクリックする。

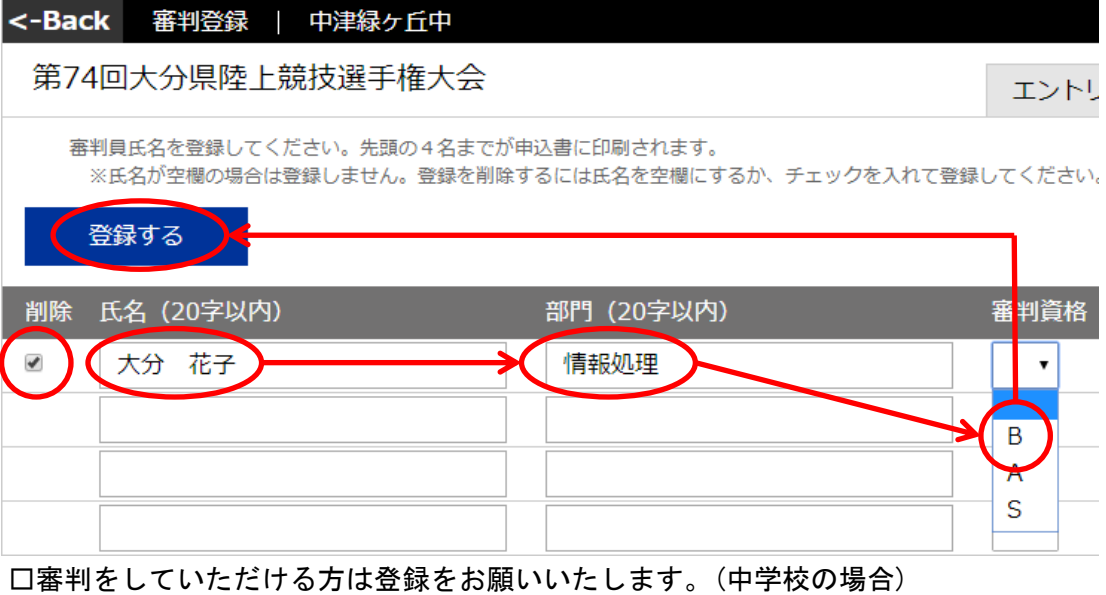

□番判をしていたたける方は登録をお願いいたします。(中学校の場
 □氏名・部門・審判資格を入力して登録するをクリック
 □削除するときは削除■にレを入れ登録するをクリック

#### <u>⑥申込み内容の確認とログアウト</u>

| <-Back エントリーー  | 覧・訂正   中津緑ヶ丘       | i中 |      |         |     |              | E ? 3                        |
|----------------|--------------------|----|------|---------|-----|--------------|------------------------------|
| 第74回大分県陸上競     | 技選手権大会             |    |      |         |     | エントリー 一覧・    | ・訂正 新規エントリー                  |
|                |                    | 男  | 女    | 混合      | 計   | エントリー期間      | 受付:~2020/04/15 記録有効:~2020/04 |
| エントリー人数        | 一般種目               | 1  | 0    | 0       | 1   | 受付注意         | 審判会議8:30 競技開始9:30 招集時間T      |
| のべ人数をカウントしています | -<br>-<br>リレー・駅伝種目 | 0  | 0    | 0       | 0   | 参加種目数上限      | 3 種目/名                       |
|                | 混成種目               | 0  | 0    | 0       | 0   |              |                              |
| 審判員 大分 花子      |                    |    |      |         |     |              |                              |
| 個人種目           | 申込一覧表 (HTM         | L) | 申込一覧 | 表 (Exce | el) | 申込種目順 (HTML) | 申込種目順 (Excel)                |
| No. 選手名        |                    | 学年 | 性別   | 1       |     |              |                              |
| 1 1234 大分      | 太郎                 | 1  | 男    | 共通 100  | )m  |              |                              |

※必ず申込み内容を確認してください

□申込一覧表(HTML)…選手ごとの申込み内容をWEB上で確認できます。

□申込一覧表(Excel)…選手ごとの申込み内容をExcelファイルとしてダウンロードできます

口申込種目順(HTML)…種目ごとの申込み内容をWEB上で確認できます。

□申込種目順(Excel)…種目ごとの申込み内容をExcelファイルとしてダウンロードできま □申込みが確認できましたらログアウトして終了してください。

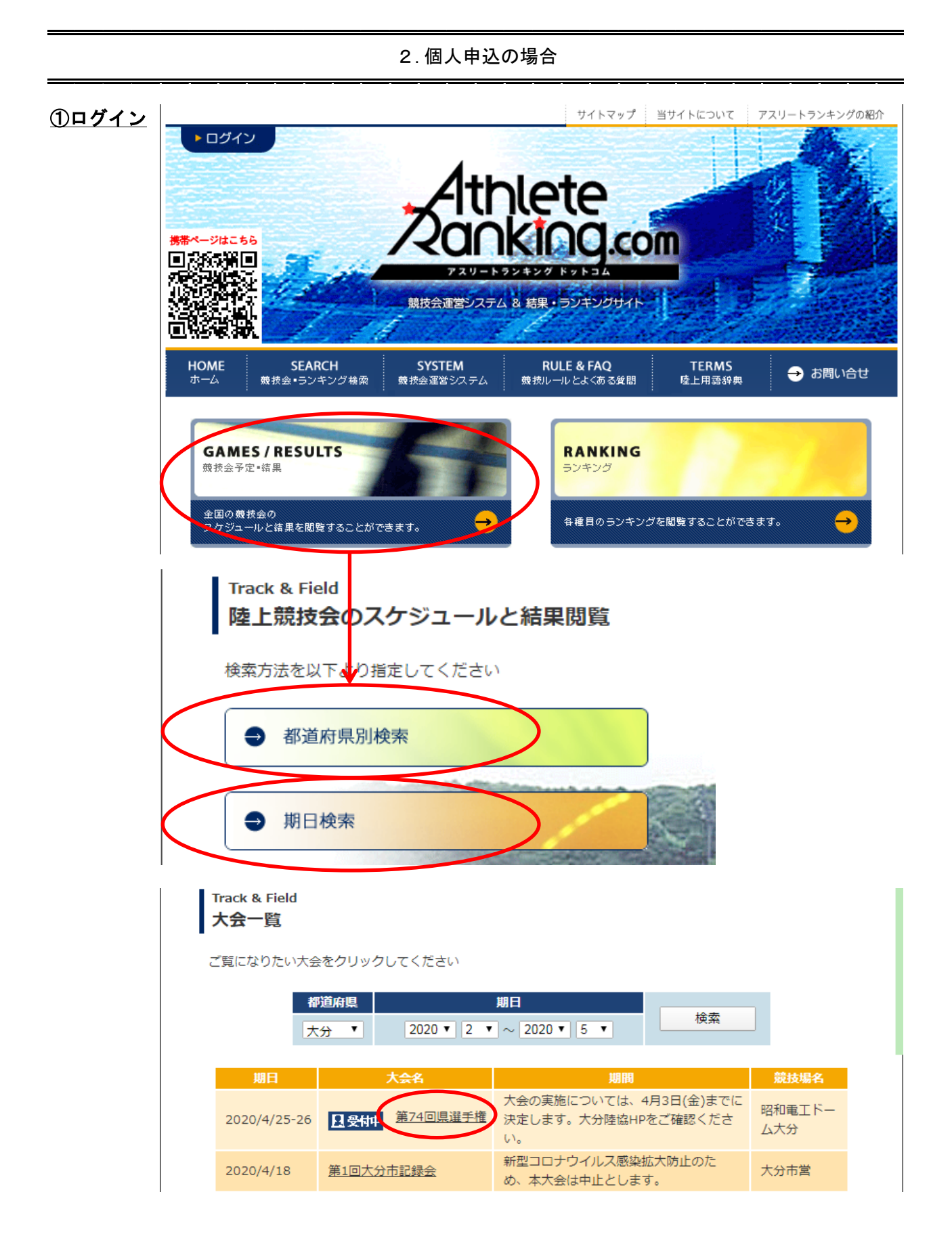

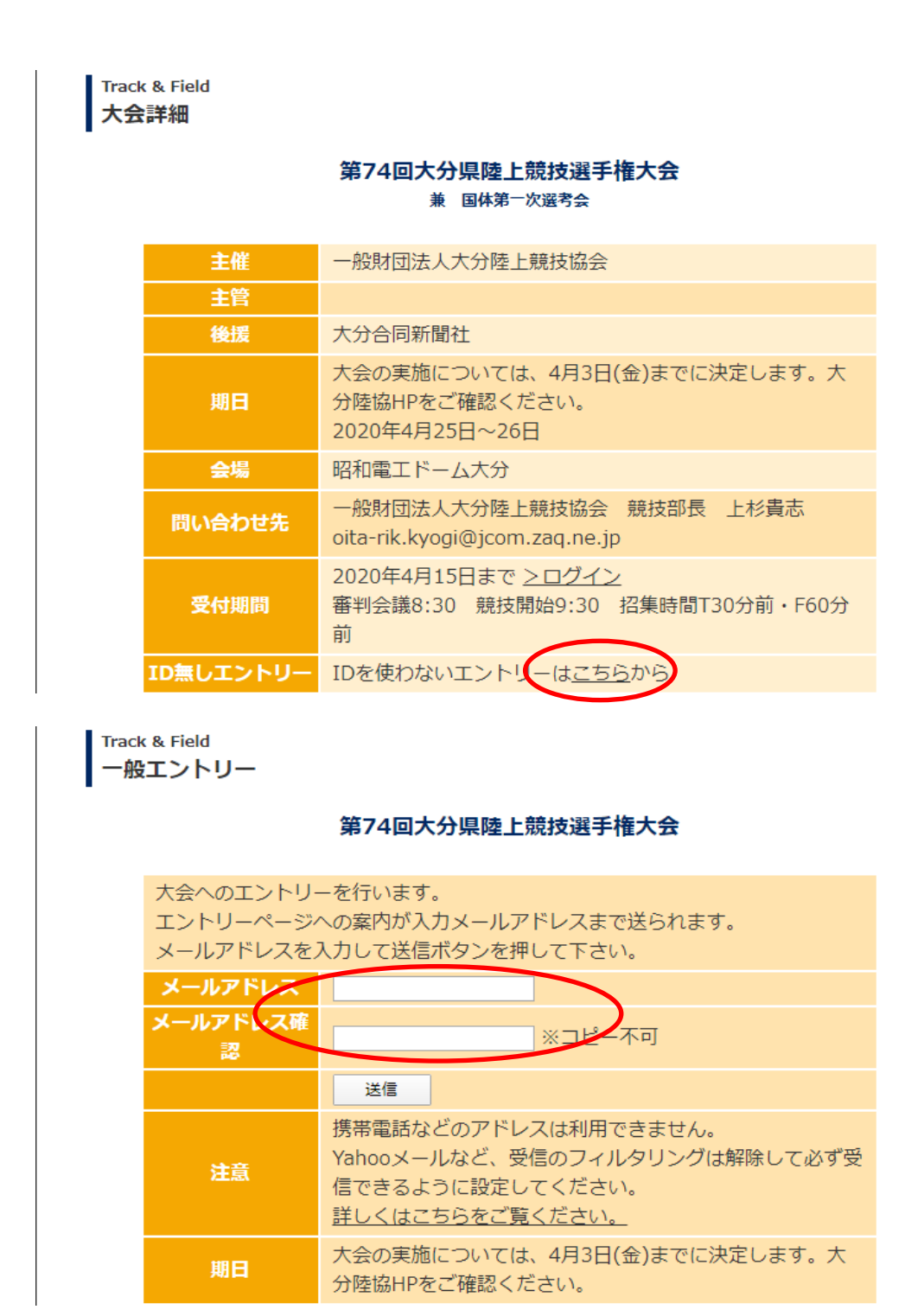